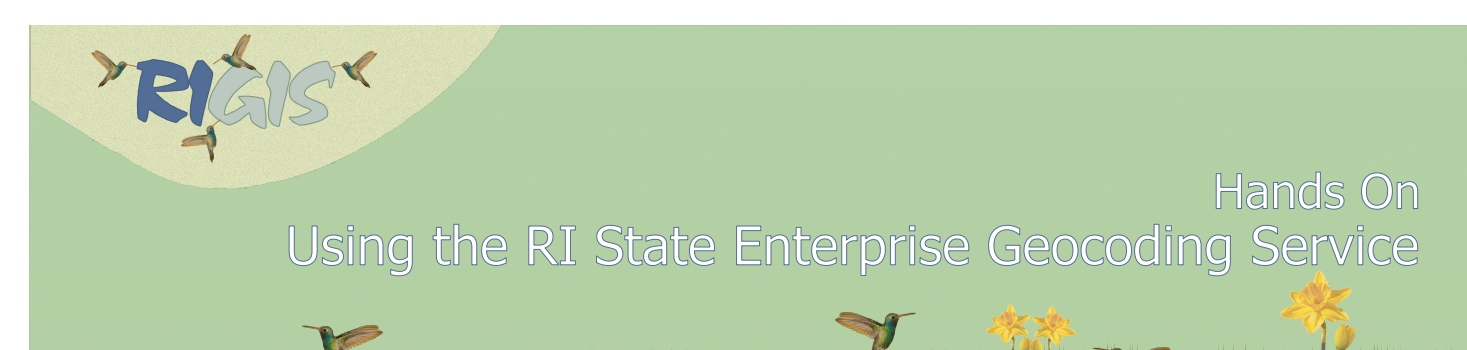

## Desktop Tip

## Using the RISEGIS geocoding service in ArcGIS Desktop (ArcMap)

From within ArcMap, open ArcCatalog. In the Catalog Tree, expand GIS Servers. Double click Add ArcGIS Server. Retain the default to Use GIS services and click Next. Enter the following as the Server URL

## https://risegis.ri.gov/gpserver/rest/services

Click Finish. A few seconds may pass while you are being connected to the Server. Ultimately, you will see gpserver on risegis.ri.gov (user) appear in the list of GIS Servers. When this server connection is expanded, the E911\_Sites\_AddressLocator will be listed, and available to use for geocoding your table of addresses.

In ArcToolBox > Geocoding Tools > Geocode Addresses

Proceed as follows:

|                                                                                                | Table                                                                                                    |           |                  |                                            |                            |                                         |                                      |                            |                |              |      |          |       | ĸ        |          |          |   |
|------------------------------------------------------------------------------------------------|----------------------------------------------------------------------------------------------------|-----------|------------------|--------------------------------------------|----------------------------|-----------------------------------------|--------------------------------------|----------------------------|----------------|--------------|------|----------|-------|----------|----------|----------|---|
|                                                                                                | 🔚 + 🗟 + 🖫 👦 🖾 🖉 🗶 your table of addresses formatted with address, city or town, state, and zip code             |           |                  |                                            |                            |                                         |                                      |                            |                |              |      |          |       |          | l to Arc | Мар      |   |
|                                                                                                | Sheet1\$                                                                                                    | 1 00 1    |                  |                                            |                            | ×                                       |                                      |                            |                |              |      |          |       |          |          |          |   |
| 1                                                                                              | TYPE LEVEL DISTRICT                                                                                             |           |                  | 1                                          | NAME                       |                                         |                                      | ADDRESS                    |                | TOWN         | . 1  | STATE    | ZIP ( | ODE      | PHONE    | FAX      | 7 |
|                                                                                                | Public Sr. High Burrillville                                                                                    |           |                  | Burrillville High School                   |                            |                                         | 425 East                             | Avenue                     |                | Burrillville |      | RI       | 02830 | T        | 568-1310 | 568-1363 |   |
|                                                                                                | Public Sr. High Providence                                                                                      |           |                  | Classical High S                           | Classical High School      |                                         |                                      | tminster Street            |                | Providence   |      | RI       | 02903 | 1        | 456-9145 | 456-9155 | - |
|                                                                                                | Public Sr. High Cumberland                                                                                      |           |                  | Cumberland High                            | Cumberland High School     |                                         |                                      | ndon Road                  |                | Cumberland   |      | RI       | 02864 | 1        | 658-2600 | 658-3124 |   |
| Public Sr. High Providence<br>Public Sr. High Exeter-W Greenwich<br>Public Sr. High Providence |                                                                                                    |           | E-Cubed Acader   | E-Cubed Academy                            |                            |                                         | ich Avenue                           |                            | Providence     |              | RI   | 02904    |       | 456-0694 | 456-0696 |          |   |
|                                                                                                |                                                                                                    |           | Exeter-West Gre  | Exeter-West Greenwich Regional High School |                            |                                         | seneck Hill Road                     |                            | West Greenwich |              | RI   | 02817    | -     | 397-6893 | 392-0134 |          |   |
|                                                                                                |                                                                                                    |           | Hope High School |                                            |                            | 324 Hop                                 | e Street                             | 1                          | Providence     |              | RI   | 02906    | -     | 456-9161 | 456-1747 | _        |   |
|                                                                                                | Public Sr. High Lincoln                                                                                         |           |                  | Lincoln Senior H                           | Lincoln Senior High School |                                         |                                      | 135 Old River Road Lincoln |                |              | -    | RI       | 02865 | +        | 333-1850 | 334-8753 | - |
| Public IS High Providence                                                                      |                                                                                                    |           | Mount Pleasant H | Mount Pleasant High School                 |                            |                                         | 434 Mount Pleasant Avenue Providence |                            |                |              | RI   | 02908    |       | 456-9181 | 453-8655 | d        |   |
|                                                                                                |                                                                                                    |           |                  |                                            |                            |                                         |                                      |                            |                |              | 1    |          | 1     |          |          |          |   |
|                                                                                                |                                                                                                    |           |                  |                                            |                            | Geocode Addresses                       |                                      |                            | 1              | _            |      |          | 1     |          |          |          |   |
|                                                                                                |                                                                                                    |           |                  |                                            |                            |                                         |                                      |                            | +              |              | +    |          | +     |          |          |          |   |
|                                                                                                | Input Table                                                                                                    |           |                  |                                            |                            |                                         |                                      |                            |                |              |      |          |       |          |          |          |   |
|                                                                                                |                                                                                                    |           |                  |                                            |                            | Sheet15                                 |                                      |                            | -              |              | 1.   | 1 🛤      |       |          |          |          |   |
| Trait Address Locator                                                                          |                                                                                                    |           |                  |                                            |                            |                                         |                                      |                            |                |              |      |          |       |          |          |          |   |
|                                                                                                | input Adaress Locator Gis Servers/gpserver on risegis.ri.gov (user)\E911_Sites_AddressLoc_tor.GeocodeServer 💌 🖻 |           |                  |                                            |                            |                                         |                                      |                            |                |              |      | 1        |       |          |          |          |   |
|                                                                                                |                                                                                                    |           |                  |                                            |                            |                                         |                                      |                            |                |              |      |          |       | /        |          |          |   |
| GIS Servers                                                                                    |                                                                                                    |           |                  |                                            |                            | Input Address Fields                    |                                      |                            |                |              |      |          |       |          |          |          |   |
| Add ArcGIS Server                                                                              |                                                                                                    |           |                  | ○ Single Field                             |                            |                                         |                                      |                            |                |              |      |          |       |          |          |          |   |
| Add ArcIMS Server                                                                              |                                                                                                    |           |                  |                                            | Field Name                 |                                         | Alias Name                           |                            |                |              |      |          |       |          |          |          |   |
| Add WCS Server                                                                                 |                                                                                                    |           |                  |                                            | Street or Intersection     |                                         | Address                              |                            |                |              |      |          |       |          |          |          |   |
| Add WMS Server                                                                                 |                                                                                                    |           |                  |                                            | City or Placename          |                                         | TOWN                                 | -                          |                |              |      |          |       |          |          |          |   |
| Add WMTS Server                                                                                |                                                                                                    |           |                  |                                            | State                      |                                         | State                                |                            |                |              | -    |          |       |          |          |          |   |
| ansenver on risegis ri gov (user)                                                              |                                                                                                    |           |                  |                                            | ZIP Code                   |                                         | ZIP CODE                             | -                          |                |              |      |          | A     | rcTool   | Box      |          |   |
| Gyserver on insegistingov (user)                                                               |                                                                                                    |           |                  |                                            |                            |                                         | _                                    |                            |                |              |      | G        | eoc   | ode Ad   | dresse   | \$       |   |
| It litities                                                                                    |                                                                                                    |           |                  |                                            |                            |                                         |                                      |                            |                |              |      |          |       |          | racente  | ing Too  | 1 |
|                                                                                                | 💩 E9                                                                                                    | 11 Sites  | AddressLocator   |                                            |                            |                                         |                                      |                            |                |              |      |          | G     | eop      | rocess   | ing 100  | 1 |
|                                                                                                | 🖾 Sa                                                                                                    | mpleWor   | dCities GPServer |                                            |                            |                                         |                                      |                            |                |              |      |          |       |          |          |          |   |
| Ð                                                                                              | My Hoste                                                                                                    | d Service | s –              |                                            |                            |                                         |                                      |                            |                |              |      |          |       |          |          |          |   |
| ÷                                                                                              | Ready-To                                                                                                    | -Use Serv | rices            |                                            |                            |                                         |                                      |                            |                |              |      |          |       |          |          |          |   |
| Output Feature Class                                                                           |                                                                                                    |           |                  |                                            |                            |                                         |                                      |                            |                |              |      |          |       |          |          |          |   |
|                                                                                                | ArcCata                                                                                                    | log co    | onnection to     | the                                        |                            | C:\ WyGeocodedSchools.shp               |                                      |                            |                |              |      |          |       |          |          |          |   |
| Enterprise Server                                                                              |                                                                                                    |           |                  |                                            |                            |                                         |                                      |                            |                |              |      |          |       |          |          |          |   |
|                                                                                                |                                                                                                    |           |                  |                                            |                            | Dynamic Output Feature Class (optional) |                                      |                            |                |              |      |          |       |          |          |          |   |
|                                                                                                |                                                                                                    |           |                  |                                            | 1                          | Country (optional)                      | our outp                             | ut directory               | and            | data file n  | ame  | Э        |       |          |          |          |   |
|                                                                                                |                                                                                                    |           |                  |                                            |                            |                                         |                                      |                            |                |              |      |          |       |          |          |          |   |
|                                                                                                |                                                                                                    |           |                  |                                            |                            |                                         |                                      |                            |                |              |      |          |       |          |          |          |   |
|                                                                                                |                                                                                                    |           |                  |                                            |                            |                                         |                                      |                            |                |              |      |          |       |          |          |          |   |
|                                                                                                |                                                                                                    |           |                  |                                            |                            |                                         | 0                                    | Cancel                     | E              | nvironments  | Shov | v Help > | >     |          |          |          |   |

The new point spatial data file will be added to your Data Frame in your Table of Contents.

Rhode Island Geographic Information System • One Capitol Hill • 3rd Floor, Division of Planning, Providence, Rhode Island, 02908 Tel: (401) 222 6483 • Fax: (401) 222 2083 • www.rigis.org